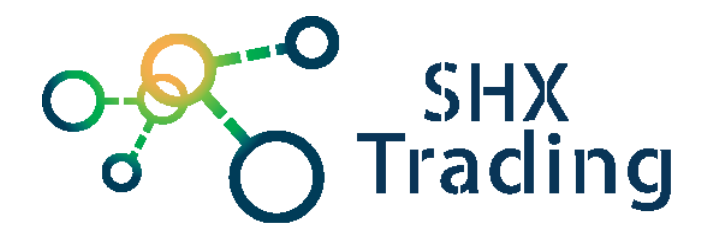

# Bezdrátová nabíječka se skrytou kamerou Secutek MDCFC01

Návod k obsluze

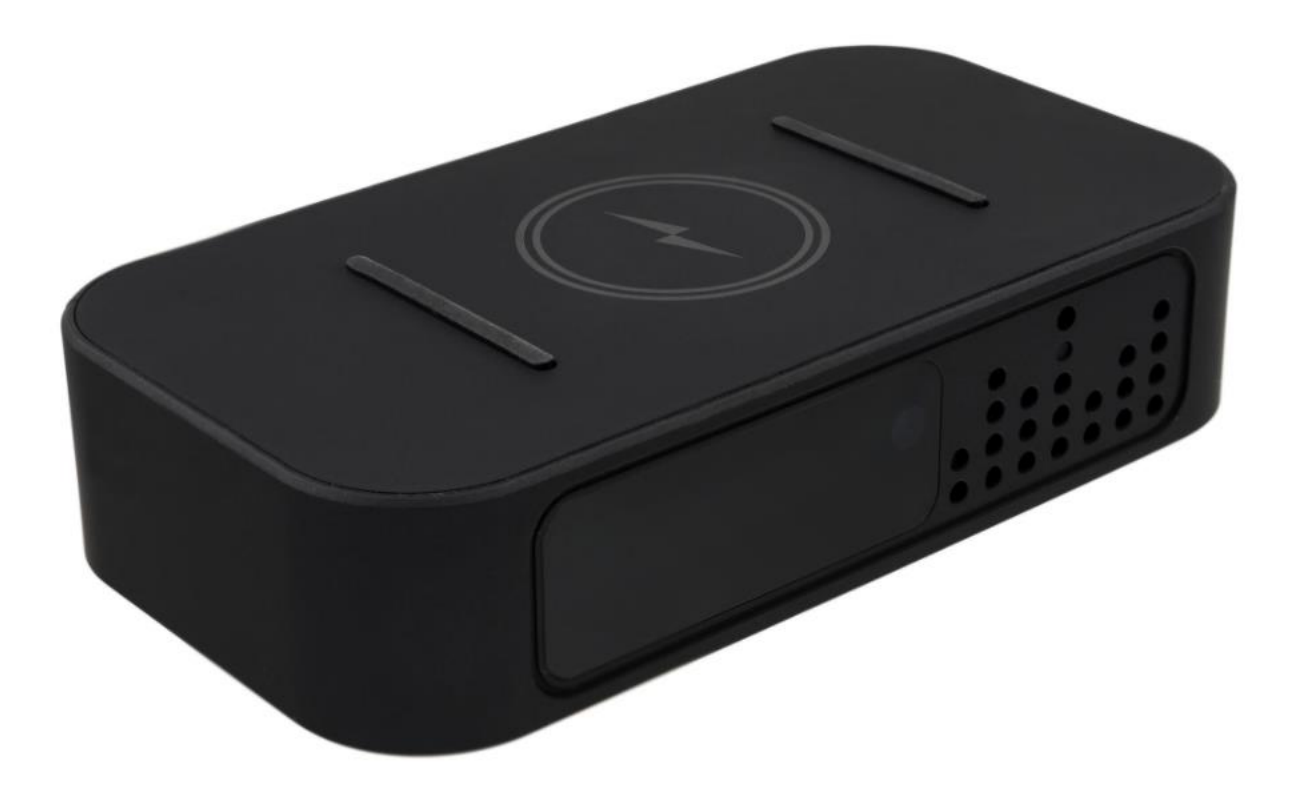

Kontakt na dodavatele:

SHX Trading s.r.o.

Hrusická 2616/3, 141 00 Praha 4

## 1. Obsah balení

- Kamera v bezdrátové nabíječce
- Napájecí adaptér do ele. sítě
- Návod v AJ

## 2. Zobrazení přístroje

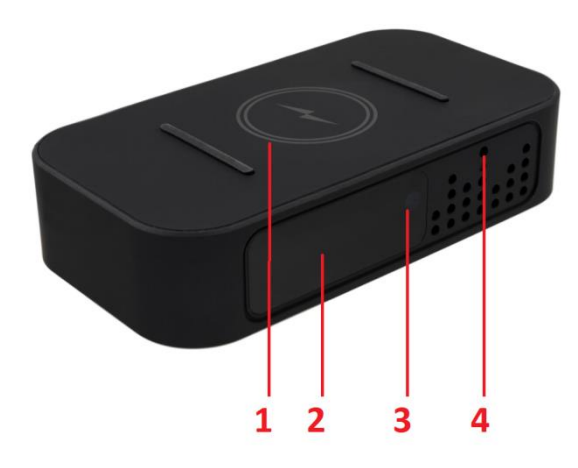

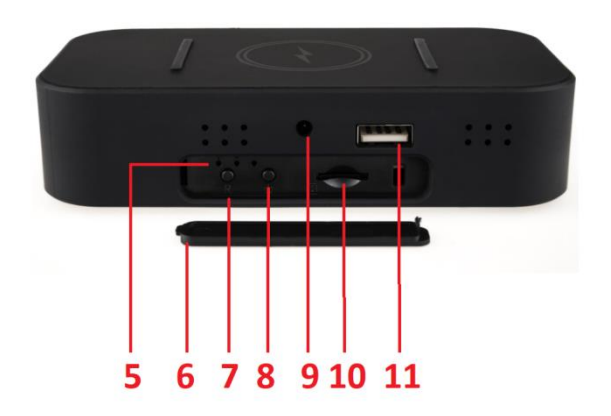

- 1 plocha bezdrátového nabíjení
- 2 IR přísvit
- 3 Světelné čidlo
- 4 Čočka kamery
- 5 Signalizační diody

6 – Zadní kryt - pod krytem je schován slot na micro SD kartu, RESET a tlačítko Power

- 7 Tlačítko Reset
- 8 Tlačítko Power
- 9 Napájecí konektor
- 10 Slot micro SD karty
- 11 Napájecí USB out

## 3. Rychlý start

- Vyjměte zadní kryt a vložte do zařízení micro SD kartu.
- Zařízení připojte do ele. sítě pomocí napájecího adaptéru
- Stiskněte krátce tlačítko Power (pro vypnutí stiskněte opětovně tlačítko Power)
- Stáhněte si aplikaci Camama a propojte s ním zařízení

### 4. Připojení k aplikaci

- Stáhněte si do svého mobilního telefonu aplikaci "Camama", z obchodu play (android) či App storu (iphone).
- 2. Nainstalujte aplikaci.

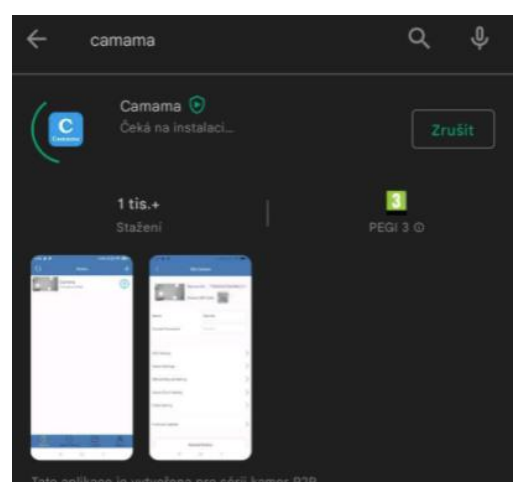

- 3. Zapněte kameru tlačítkem Power
- 4. Připojte se na Vašem telefonu k WiFi síti kamery Camama

| - Wi-Fi                                              | :   |
|------------------------------------------------------|-----|
| -Fi                                                  |     |
| ÉK DISPOZICI                                         |     |
| mama_4FC5CA<br>ôttání adresy IP                      | ((• |
| X_2G<br>ženo, šifrováno                              | ()î |
| N-4GRT_FEAAA1<br>ženo, šifrováno                     |     |
| X                                                    | (i? |
| prints<br>šifrováno (WPS je k dispozici)             |     |
| ell-vet<br>šifrováno (WPS je k dispozici)            | (î. |
| RECT-59Phaser 3052<br>šifrováno (WPS je k dispozici) |     |
| -LINK                                                |     |

5. Otevřete aplikaci "**Camama**", klikněte na ikonku + a poté přidejte kameru pomocí vyhledání LAN síti (search in LAN).

| 2 | Device | + | < | Add Device                                                     | Q | Device                      | +         |
|---|--------|---|---|----------------------------------------------------------------|---|-----------------------------|-----------|
|   |        |   |   |                                                                |   | Camera<br><sup>Online</sup> | <u>نې</u> |
|   |        |   |   |                                                                |   |                             |           |
|   |        |   |   | Lan Search Please make sure your phone and device in same wifi |   |                             |           |
|   |        |   |   | Scan QR Code                                                   |   |                             |           |
|   |        |   |   | Manual Add Device UID                                          |   |                             |           |

Pro připojení kamery k místní wifi síti klikněte na ikonku nastavení (ozubené kolečko), vyberte možnost "Wifi setting".
 Poté vyberte místní sít (Manage Wi-Fi networks), ke které chcete kameru připojit a vyplňte její heslo.

| 0 | Device           | +   | < Ed                  | it Camera        | <                | WiFi Setting          | 0     |
|---|------------------|-----|-----------------------|------------------|------------------|-----------------------|-------|
|   | Camera<br>Online | £63 | Device QF             | Code: 200        | SSID:            | None                  |       |
|   |                  |     | Name                  | Camera           |                  |                       |       |
|   |                  |     | Current Password      |                  |                  | Manage Wi-Fi networks |       |
|   |                  |     |                       |                  |                  |                       |       |
|   |                  |     | WiFi Setting          | 2                |                  |                       |       |
|   |                  |     | Audio on/off          |                  | SHX_2G           |                       |       |
|   |                  |     | Alarm Settings        | >                | Signal strength: | 50 %<br>PSK TKIP      |       |
|   |                  |     | SDCard Record Setting | >                | Wireless passwo  | rd                    |       |
|   |                  |     | Other Setting         | >                | >                |                       |       |
|   |                  |     | Smart Switch          | $\bigcirc \circ$ | Show pa          | issword.              |       |
|   |                  |     |                       |                  | C                | IK Ci                 | ancel |
|   |                  |     | Firmware Update       | >                |                  |                       |       |
|   |                  |     | Res                   | tore Factory     |                  |                       |       |
|   |                  |     |                       | Reboot           |                  |                       |       |
|   |                  |     | De                    | ete Device       |                  |                       |       |

7. Poté, můžete využívat veškeré funkce kamery. Živý náhled, přehrávání nahrávek, nahrávání nahrávek do telefonu či nastavení alarmu kamery.

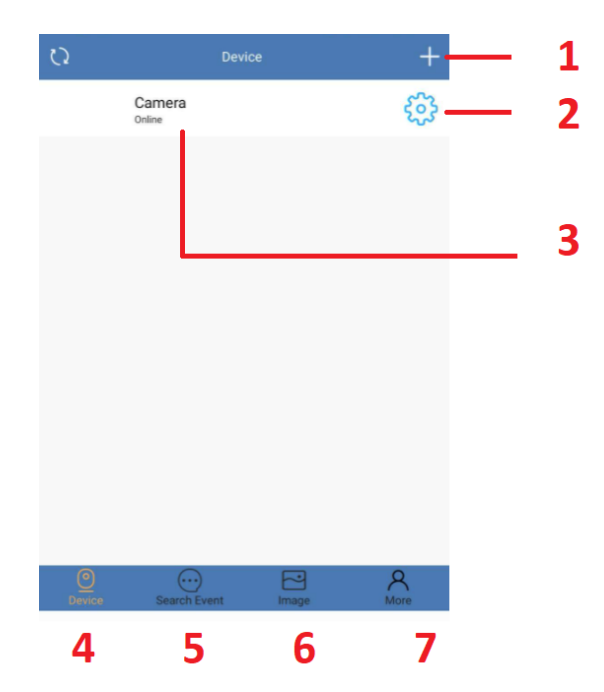

- 1 Přidání další kamery
- 2 Nastavení
- 3 Kamera ze seznamu (po kliknutí je možnost vidět živý náhled)
- 4 Složka se seznamem přidaných kamer
- 5 Seznam s oznámením
- 6 Galerie záznamů (uložených do telefonu či na micro SD kartu)
- 7 Další informace o app

## 5. Živý náhled

Pro živý náhled vyberte ze seznamu danou kameu a klikněte na její obrazovku.

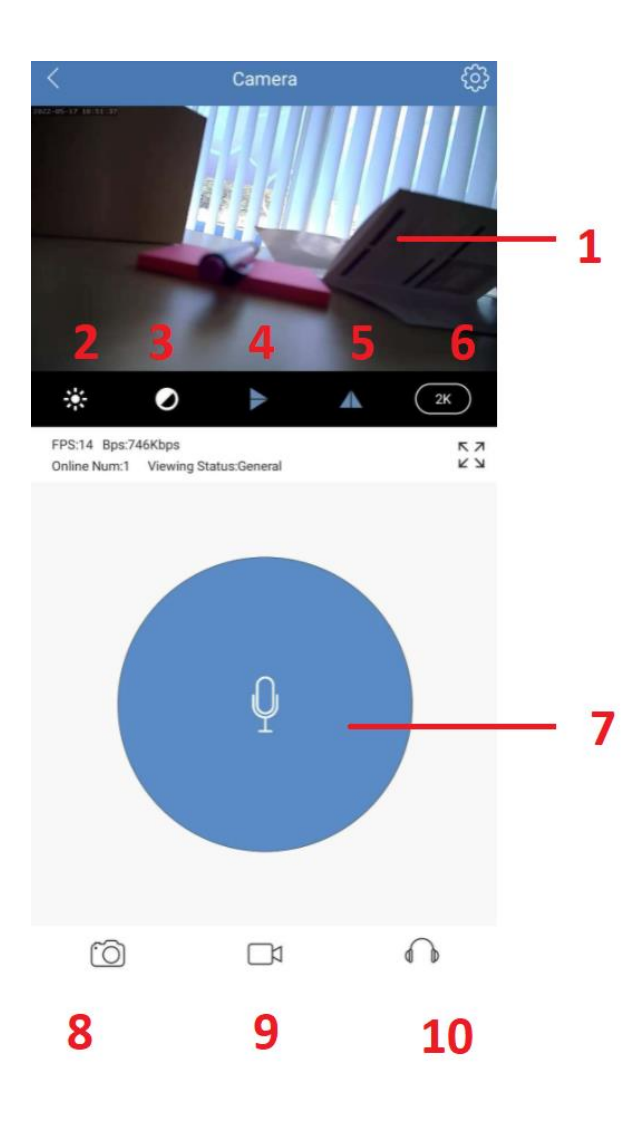

- 1– Živý náhled
- 2,3 Nastavení obrazu
- 4- Převrácení obrazuVypnutí signalizačních diod
- 5- Nastavení rozlišení
- 6– Rozlišení
- 7- Reproduktor
- 8 Pořízení snímku (uloží se do paměti telefonu)
- 9- Pořízení videa (uloží se do paměti telefonu)
- 10 Mikrofon

## 6. Podrobné nastavení kamery

Pro nastavení jednotlivých parametrů kamery klikněte na ikonku nastavení -

#### "ozubeného kolečka"

| < Edit                | Camera      |            |
|-----------------------|-------------|------------|
| H-H Device QR         | Code:       |            |
| Name                  | Camera      | 1          |
| Current Password      | •••••       | - <b>1</b> |
|                       |             |            |
| WiFi Setting          | >           | 2          |
| Audio on/off          |             | 3          |
| Alarm Settings        | >           | 4          |
| SDCard Record Setting | >           | 5          |
| Other Setting         | >           | 6          |
|                       |             |            |
| Firmware Update       | >           | 7          |
| Resto                 | are Factory | 8          |
| R                     | teboot      | 9          |
| Dele                  | te Device   | 10         |

- 1- Název kamery
- 2- Nastavení připojení k WiFi síti
- 3- Audio zapnout/vypnout
- 4- Nastavení alarmu aktivacealarmu na detekci pohybu a nastavení oznámení
- 5- Nastavení nahrávání na micro SD kartu + formátování karty
- 6- Další nastavení (vypnutí zapnutí LED diod, změna hesla, nastavení času..)
- 7- Firmware update
- 8- Tovární nastavení
- 9- Restart zařízení
- 10-Vymazání zařízení z aplikace

## 7. Přehrání záznamů

Přes aplikaci lze přehrávat záznamy zaznamenané manuálně (do telefonu) či uložené na micro SD kartu kamery.

#### Záznamy v telefonu

Pro přehrání záznamů klikněte na ikonku **Image**, kterou naleznete na spodní nabídkové liště. Fotografie jsou uloženy pod záložkou **Photo** a camera >. Videa nalzenzene záložkou **Video** a camera >.

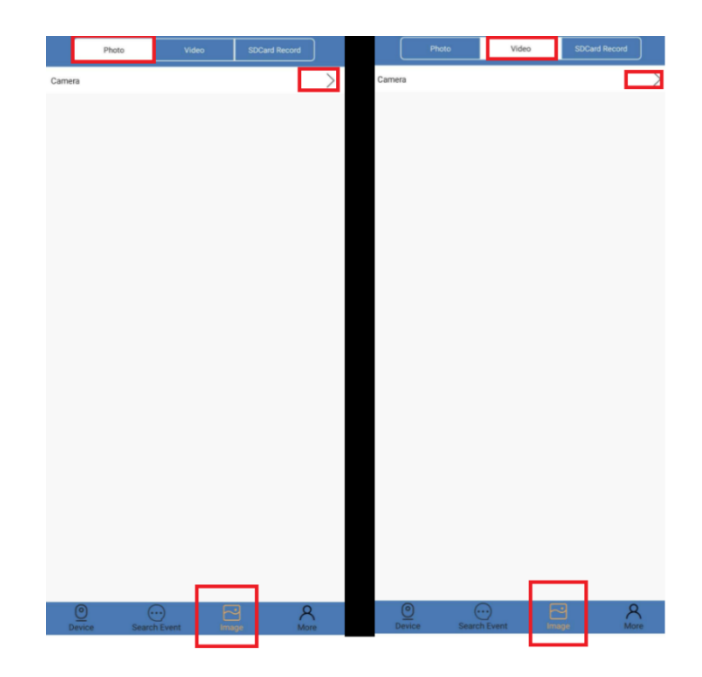

#### Záznamy z micro SD karty

Pro přehrání záznamů klikněte na ikonku Image., kterou naleznete na spodní nabídkové liště.Poté vyberte možnost **SDCard Record** a camera >. Nyní se Vám zobrazí seznam nahrávek z kamery, které můžete přehrát přímo v aplikaci.

|        | Photo    | Video |       | SDCard Reco | rd            |
|--------|----------|-------|-------|-------------|---------------|
| Camera |          |       |       |             | $\rightarrow$ |
|        |          |       |       |             |               |
|        |          |       |       |             |               |
|        |          |       |       |             |               |
|        |          |       |       |             |               |
|        |          |       |       |             |               |
|        |          |       |       |             |               |
|        |          |       |       |             |               |
|        |          |       |       |             |               |
|        |          |       |       |             |               |
|        |          |       |       |             |               |
|        |          |       |       |             |               |
|        |          |       |       |             |               |
|        |          |       |       |             |               |
|        |          |       |       |             |               |
|        |          |       |       |             |               |
|        |          |       |       |             |               |
|        |          |       |       |             |               |
| 0      |          | )     | R     |             | 8             |
| Device | Search E | Event | Image |             | More          |

#### Přenos souborů do PC

Vyjměte SD kartu ze zařízení a pomoci adaptéru ji vložte do PC, či jiného zařízení, kde chcete soubory prohlížet.

- 1. Na SD kartě naleznete video soubory
- 2. S SD kartou můžete pracovat jako s jakýmkoliv jiným USB zařízení. Soubory můžete přehrávat, kopírovat, či mazat.

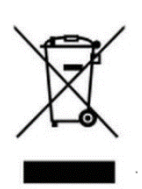

## 8. Závěrečná ustanovení

Budeme rádi, pokud vás zaujmou i další produkty z naší nabídky.

Ovládání přístroje se může v závislosti na jednotlivých sériích drobně lišit.

Přístroj používejte v souladu s platnými právními předpisy. Dodavatel nenese žádnou odpovědnost za použití přístroje v rozporu s těmito předpisy.

Návod je majetkem společnosti SHX Trading s.r.o. Veškeré kopírování či jiná forma šíření musí být se souhlasem této společnosti.

Pokud v návodu naleznete nějaké nepřesnosti, neváhejte nás kontaktovat pomocí výše uvedených údajů.